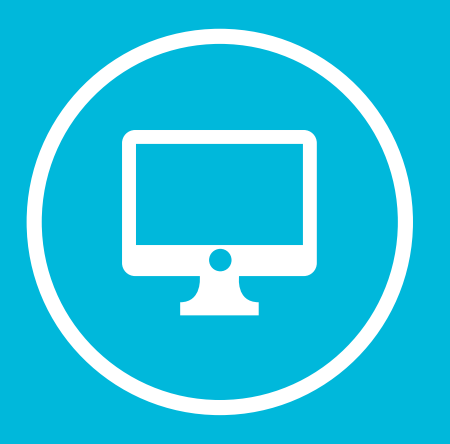

# CREACIÓN DE UN BLOC DE NOTAS EN MICROSOFT TEAMS.

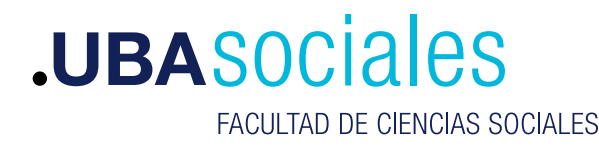

Secretaría Académica

# Creación de un Bloc de Notas en Microsoft Teams.

## INICIO DE SESIÓN

### 1) Inicie sesión con sus datos.

Versión de escritorio: Correo Electrónico y contraseña desde la aplicación de escritorio. Si bien se puede acceder a la versión web desde https://teams.microsoft.com esta versión no tiene el total de componentes que la versión de escritorio, por lo que no recomendamos su uso.

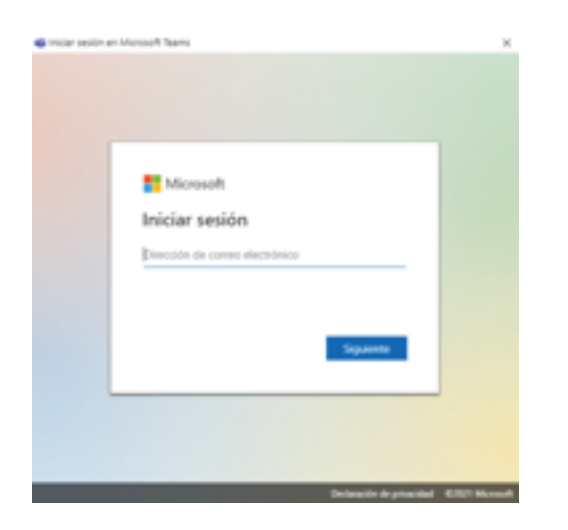

2) Una ves ingresado a nuestra clase vamos a la sección bloc de notas de clases

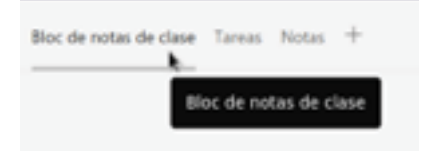

2) Presionamos sobre Configurar un bloc de notas de clase de OneNote.

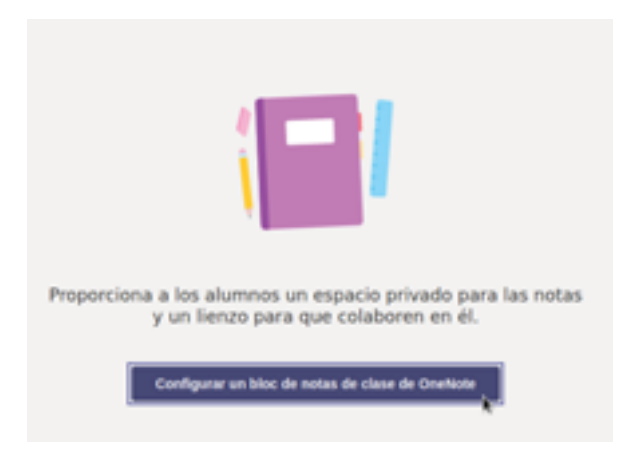

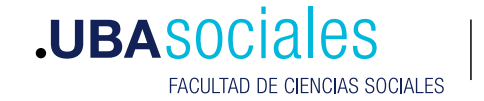

3) Luego elegimos Bloc de notas en blanco.

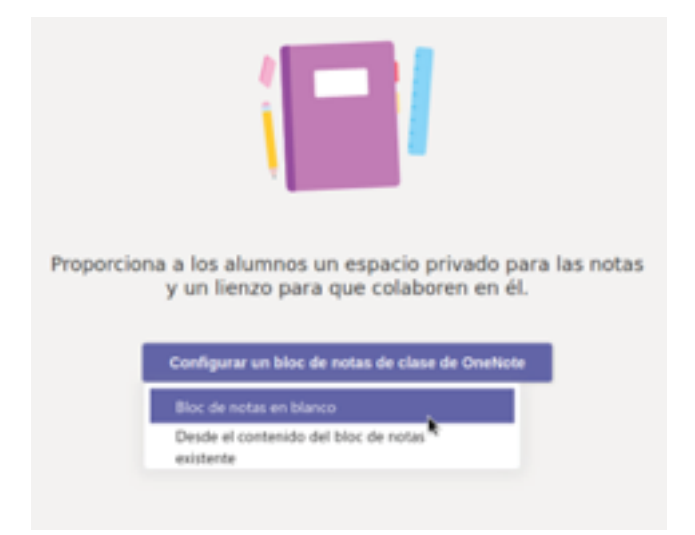

Un detalle importante de los bloc de notas es que por defecto se crean tres cuadernos. Estos tres cuadernos son uno para el profesor, uno para el estudiante y un bloc que es colaborativo. A continuación se puede ver un detalle de ellos y los permisos que tienen configurados estos cuadernos.

#### Aquí está lo que obtiene en Clase de Pruebas Bloc de notas:

| Espacio de colaboración                                                                                                    | Q El profesor puede editar el contenido                                                                                |  |  |
|----------------------------------------------------------------------------------------------------|----------------------------------------------------------------------------------------------------|--|--|
| Las notas de equipo se almacenan aquí<br>para que todos los usuarios puedan verías.<br>Todos los canales tendrán secciones aquí. | $_{\mathcal{R}}^{\mathcal{R}}$ El alumno puede editar el contenido                                                     |  |  |
| Biblioteca de contenido                                                                                                    | R El profesor puede editar el contenido                                                                                |  |  |
| Publica los materiales del curso para los<br>alumnos.                                                                            | ${}_{\ensuremath{\mathcal{R}}}^{\ensuremath{R}}$ El alumno solo puede ver el contenido                                 |  |  |
| Sección Solo profesor                                                                                                    | R El profesor puede editar el contenido                                                                                |  |  |
| Un espacio privado para los profesores                                                                                           | ${}_{\mathcal{R}}{}^{\mathcal{R}}$ El alumno no puede ver el contenido                                                 |  |  |
| Bloc de notas de estudiante                                                                                                    | R El profesor puede editar el contenido                                                                                |  |  |
| Un espacio privado para cada alumno.                                                                                             | R <sup>R</sup> El alumno puede editar su propio contenido,<br>pero no puede ver los blocs de notas de<br>otos alumnos. |  |  |

Al presionar sobre **Siguiente** podremos modificar las secciones por defecto.

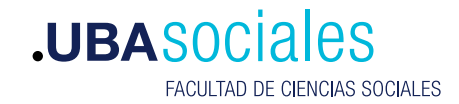

| • General                  | Publicaciones Archivos                                | Bioc de notas de clase                       | fareas Notas + |
|----------------------------|-------------------------------------------------------|----------------------------------------------|----------------|
|                            |                                                       |                                              |                |
| Configur<br>Utiliza las se | re las secciones de o<br>ugerencias siguientes o crei | espacio privado de o<br>a las tuyas propias. | ada alumno.    |
| Clase d                    | le Pruebas Bloc de notas                              |                                              |                |
| Nor                        | mbre del alumno                                       |                                              |                |
|                            | Material entregado                                    |                                              | ×              |
|                            | Notas de clase                                        |                                              | ×              |
|                            | Deberes                                               |                                              | ×              |
|                            | Cuestionarios                                         |                                              | ×.             |
| +                          | Agregar sección                                       |                                              | Quite          |

4) En este apartado podremos eliminar una sección con hacer clic sobre la X ubicada a la derecha del elemento. Así también podremos agregar una sección con presionar sobre el botón **Agregar sección**.

5) para nuestro ejemplo nosotros lo dejaremos así..

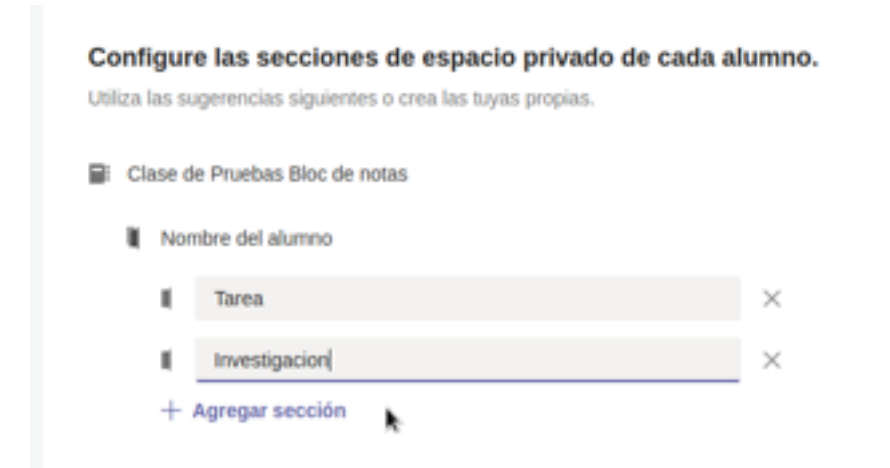

6) Una ves realizadas las modificaciones necesarias presionamos sobre el botón Crear para acceder a nuestro bloc de notas.

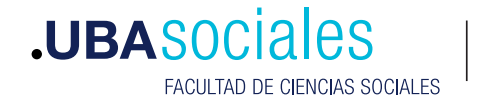

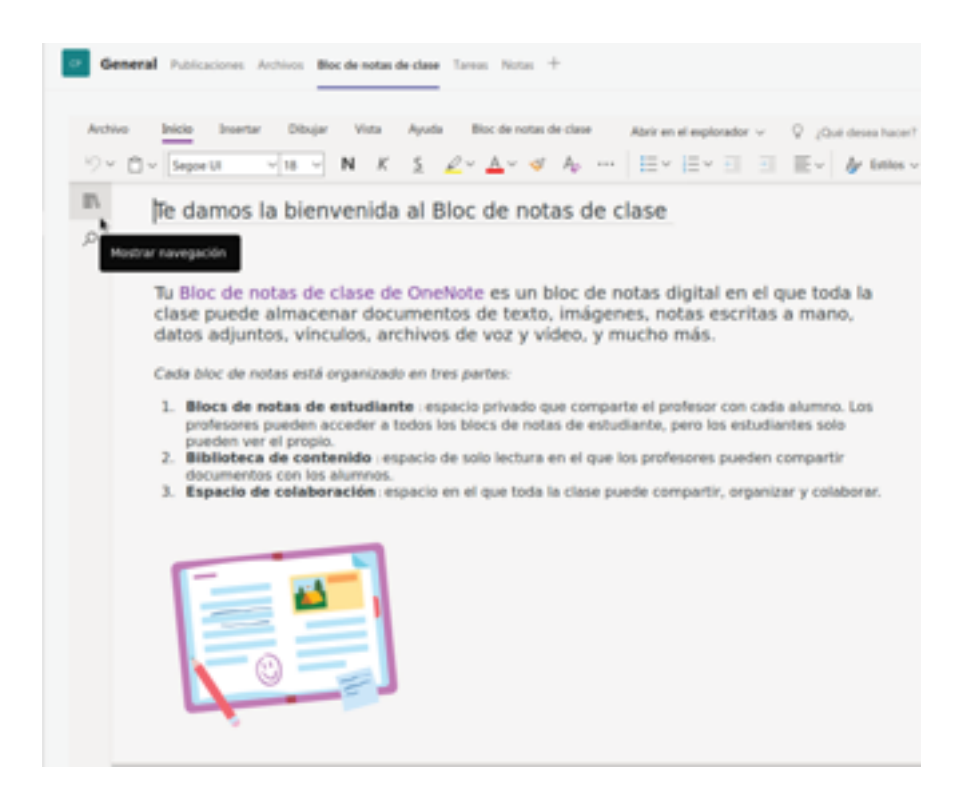

7) El bloc de notas es un procesador de texto que nos permite realizar un contenido de texto con el agregado de multimedia y la mayoría de los recursos que normalmente se utilizan en este tipo de documento. Si presionamos sobre el siguiente icono.

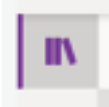

Podremos acceder a las secciones del bloc de notas.

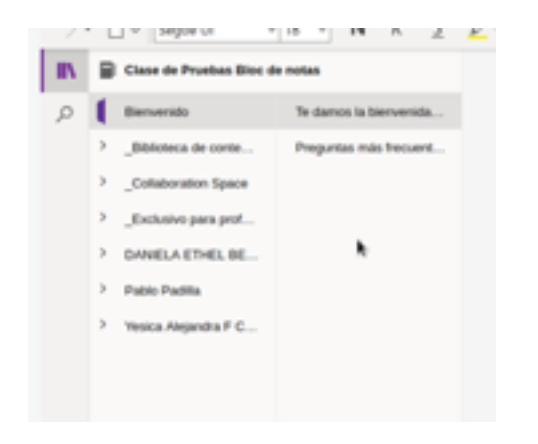

8) Tanto las secciones como las paginas dentro de estas secciones se pueden agregar o quitar.

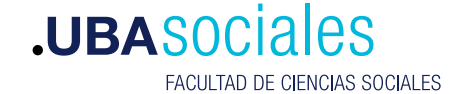

4

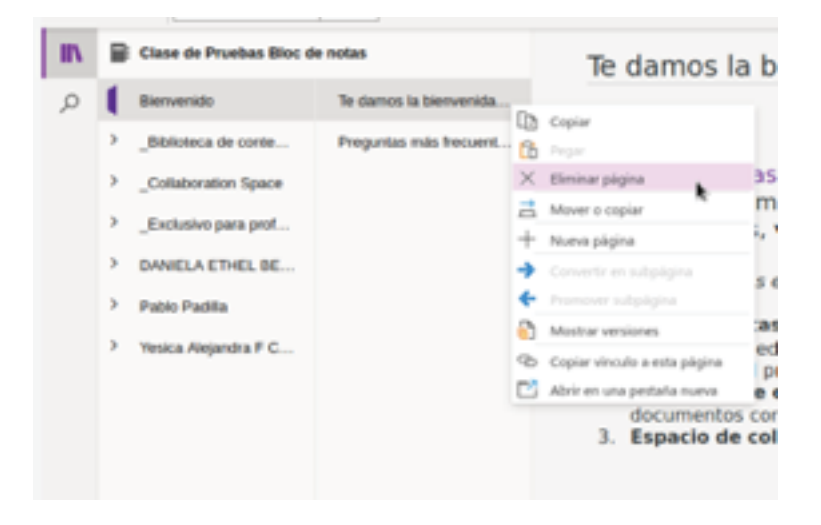

9) Para eliminar una pagina la seleccionamos y con el botón derecho del mouse hacemos clic sobre **Eliminar Pagina**.

10) En el caso de querer agregar una pagina nos paramos en la sección y presionamos sobre el botón **Agregar una pagina** 

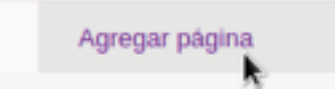

11) Solo nos resta editar la misma.

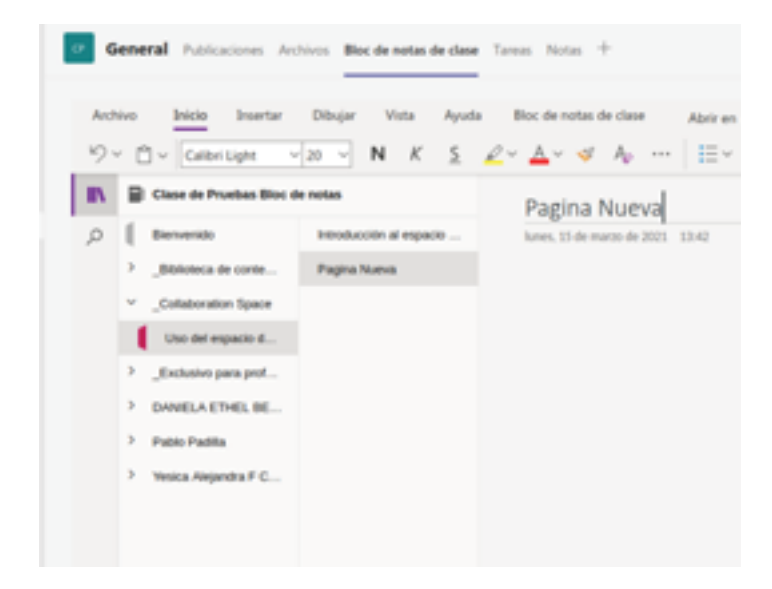

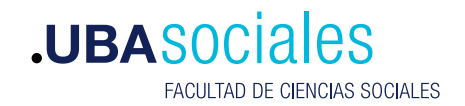

#### Tarea de Ejemplo

Vence mañana a las 23:59

| Por entregar (2) Entregado (0) |                |                           |
|--------------------------------|----------------|---------------------------|
| Nombre                         | Estado         |                           |
| 🗆 🕐 pablocarrai                | Ø Sin entregar | men de las <b>notas</b> . |
| 🗌 🕐 publiohemanjuan            | 😺 Entregado    |                           |

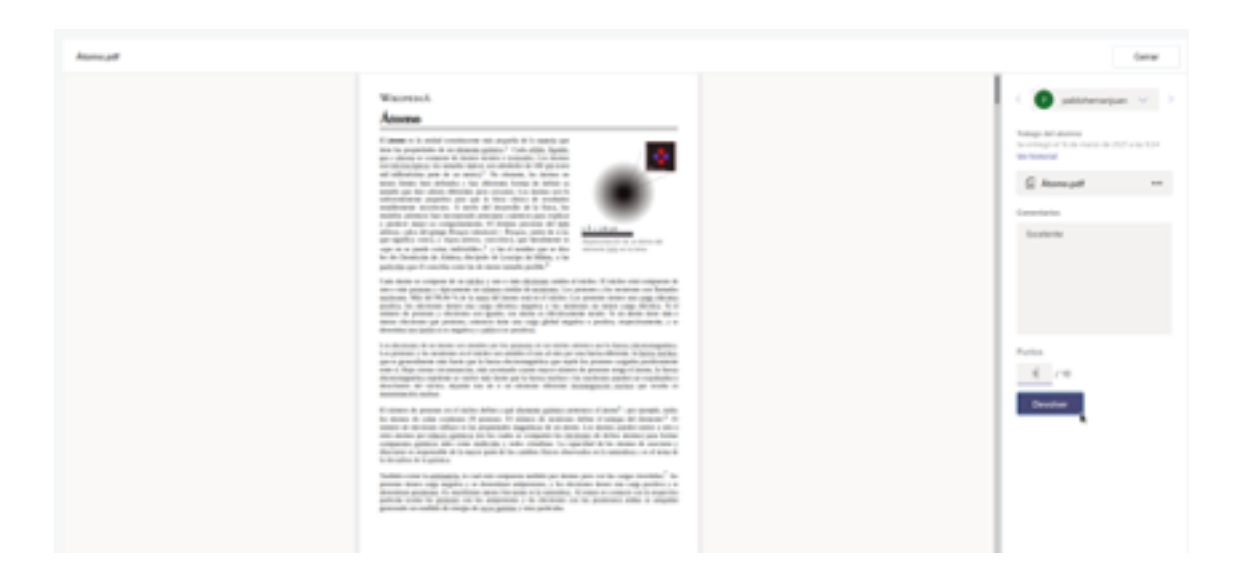

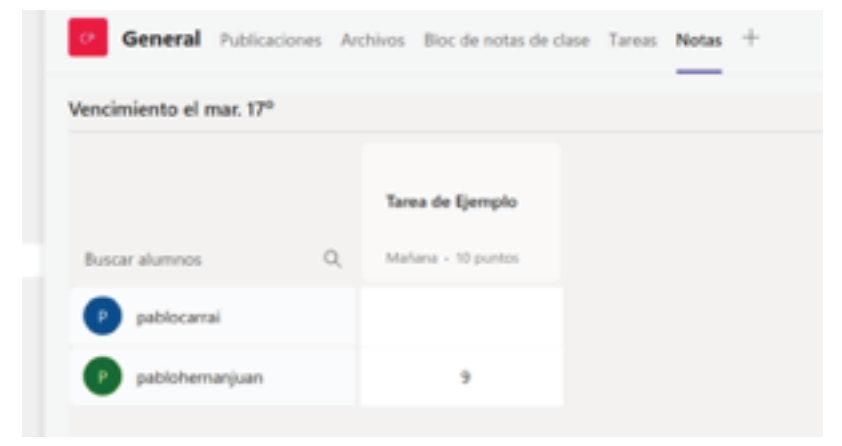

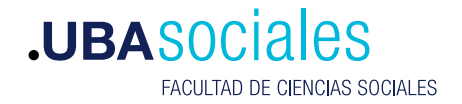

Sede Marcelo T. de Alvear: Marcelo T. de Alvear 2230 - Ciudad Autónoma de Buenos Aires – Argentina - Tel +54 (11) 5287-1500 Sede Constitución:

Santiago del Estero 1029 - Ciudad Autónoma de Buenos Aires – Argentina – Tel +54 (11) 5287- 1740

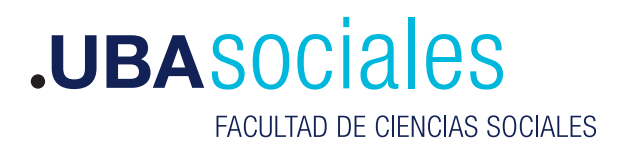

Secretaría Académica